## PUZ-MAT : des puzzles pour les élèves de maternelle

Voici le fichier à exécuter pour installer PUZ-MAT.

Confirmer votre souhait d'installer PUZ-MAT.

Voici l'écran principal de PUZ-MAT.

Les boutons en haut et à droite

- l'apparition de la fenêtre d'aide - le bouton pour cliquer l'application.

7

- la présence de sons

Cliquer sur 'Oui'.

l'activité.

Θ

۵

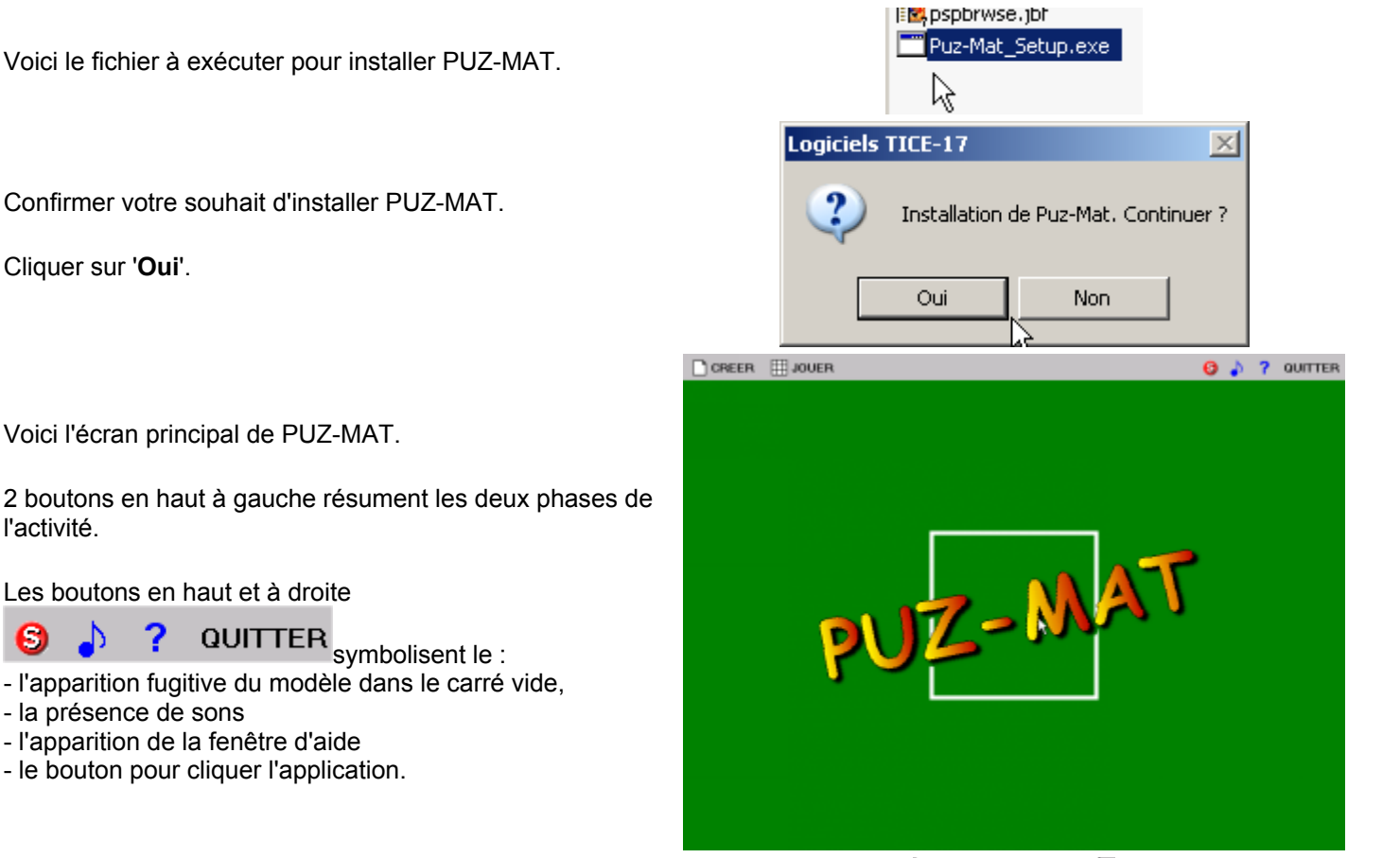

JOUER

- l'apparition fugitive du modèle dans le carré vide,

QUITTER symbolisent le :

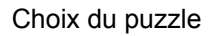

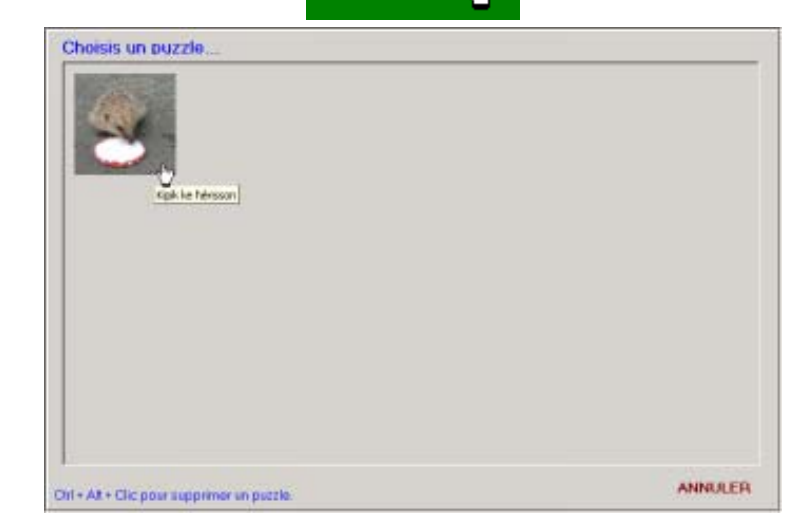

JOUER

Il suffit de cliquer une fois sur une pièce, de déplacer la souris (qui emmène la pièce) et de cliquer sur une cellule du puzzle à constituer pour déposer la pièce.

Pour enlever une pièce déposée, cliquer sur cette pièce

## CREER

La création d'un puzzle est très simple et très schématisée :

1- choisir une image. Cliquer sur l'image symbolisant un dossier et indiquer où se trouve votre image.

- 2- donner un nom au puzzle à créer
- 3- indiquer le nombre de pièces avec lesquelles jouer

4- réglages

5-options

Cliquer sur Enregistrer

1- choisir une image.

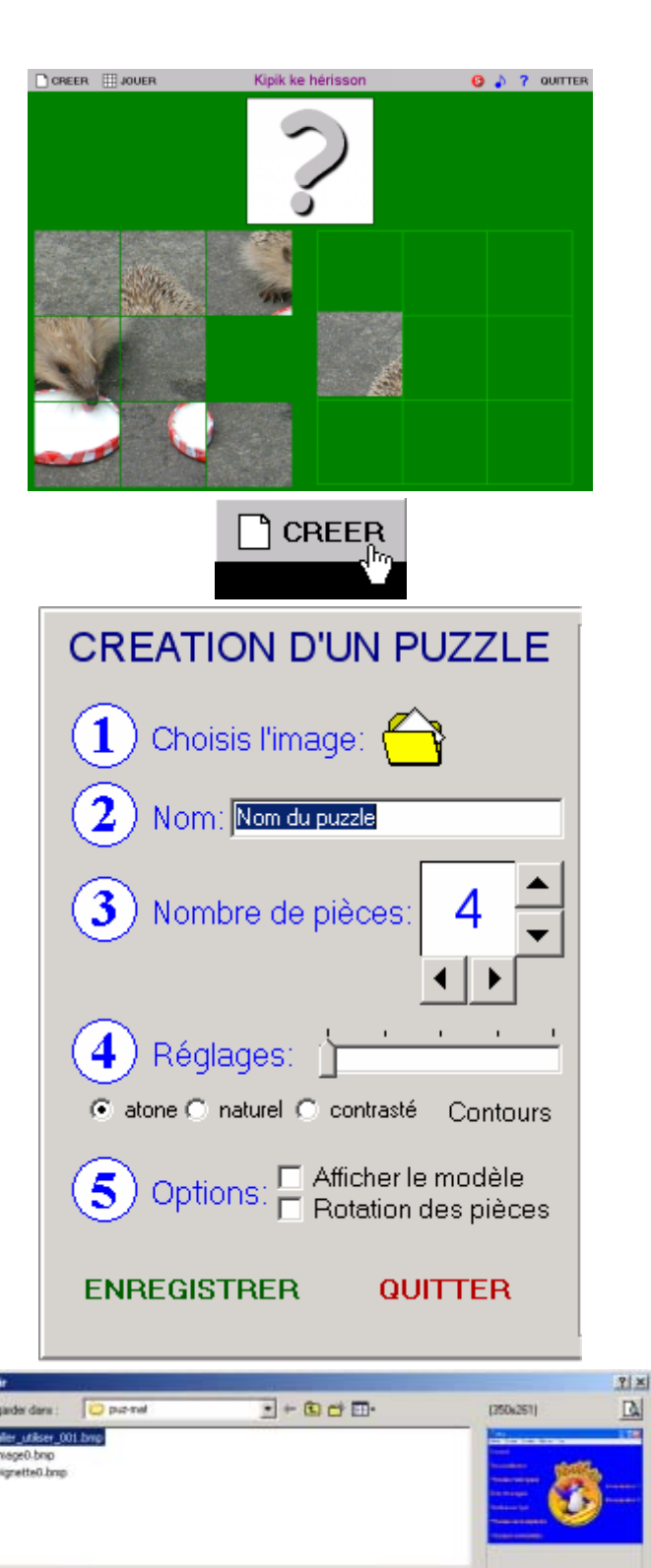

Oper

Arraha

.

Non-Hutlehim

Fichiers de type

later utilizer 001 bras

Tout (".pg," jpeg," git," db," brip," ico," end;" end)

Si votre image dépasse la taille type d'un puzzle, PUZ-MAT vous demande de recadrer le puzzle.

Déplacez le cadre.

Cliquez sur le bouton 'Valider'.

- 2- donner un nom au puzzle à créer
- 3- indiquer le nombre de pièces avec lesquelles jouer
- 6- enregistrer

Le puzzle a bien été enregistré.

Cliquer sur 'Quitter' pour quitter la fenêtre de création.

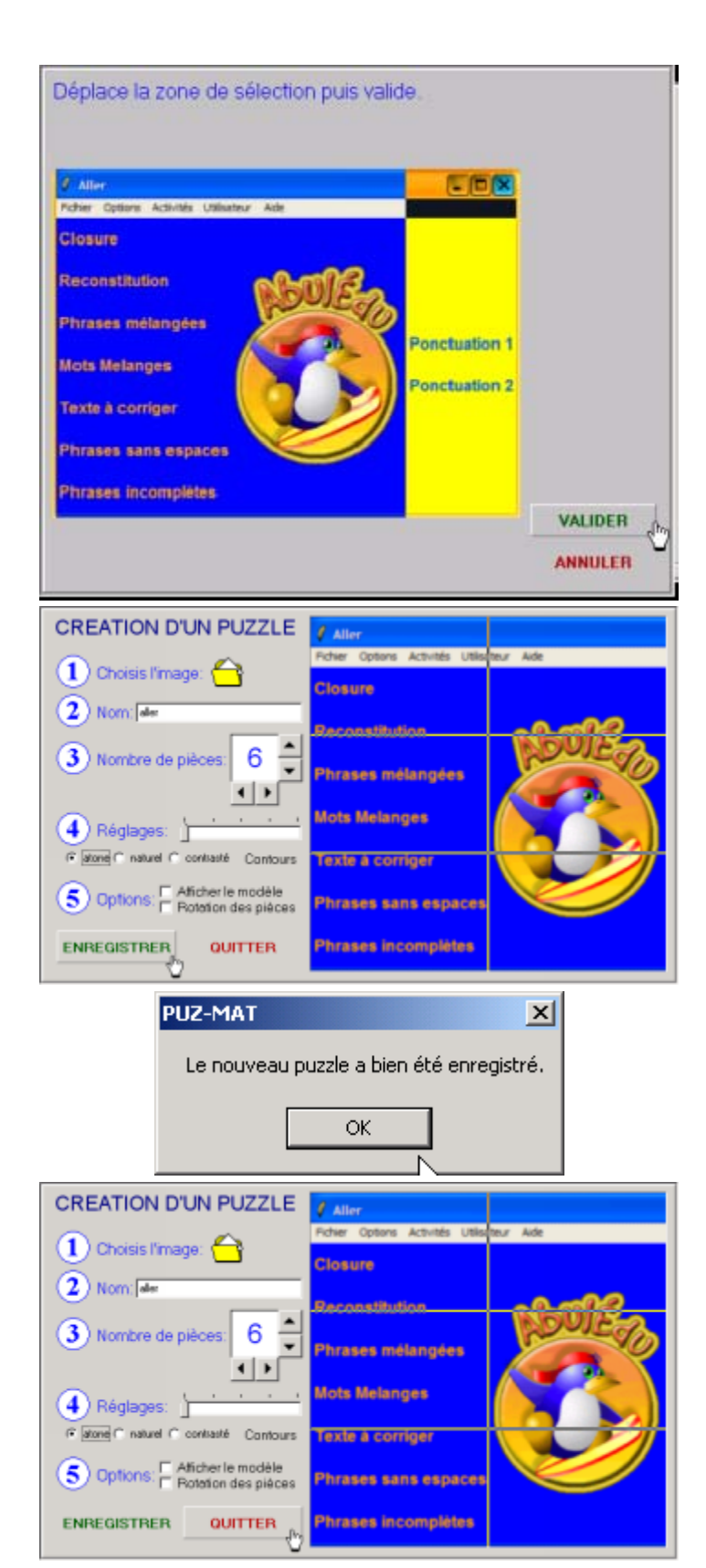